## External User Manager Onboarding Anleitung

Dieser Leitfaden begleitet Sie Schritt für Schritt durch den gesamten Onboarding-Prozess, um Ihnen den Zugang zur Teams-Umgebung der Groz-Beckert KG zu ermöglichen

Voraussetzungen:

- Sie wurden bereits über einen Groz-Beckert Mitarbeiter in ein Team eingeladen.
- Sie Besitzen bereits eine Einladungsmail um das Onboarding zu starten
- Sie haben Zugriff auf eine der folgenden Authentifizierungsmethoden:
  - Hardware Token (ein 2 FA Hardwaretoken)
    - ACHTUNG: einfache Hardware Tokens werden zum aktuellen Zeitpunkt nicht unterstützt
  - 2FA App (Authenticator App von Microsoft, Google oder andere Anbieter)
  - Eine 2FA Software auf ihrem Computer

#### Dauer:

• Sind alle Voraussetzungen erfüllt, dauert die Einrichtung ca. 15 Minuten.

#### 1. Um ihr Onboarding zu starten klicken Sie auf "Start Onboarding"

#### Hello hesta 12024 genutions, de

You got invited from to the following team / group EXT. Please click the button below to start your Onboarding process.

Start Onboarding

Kind regards,

#### Other Market

Groz-Beckert KG Parkweg 2 72458 Albstadt

Sitz: Albstadt Headquarters: Albstadt, Amtsgericht Stuttgart HRA 401300 Umsatzsteueridentifikationsnummer (German VAT ID No.): DE 144836167

\*\*\* Angaben zum Umgang mit personenbezogenen Daten finden Sie in unserer Datenschutzrichtlinie auf <u>www.groz-beckert.com</u> \*\*\*

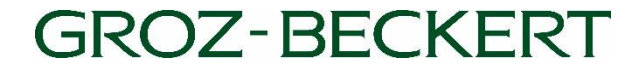

#### 2. PIN per Mail erhalten und eingeben

Nachdem Sie ihr Onboarding gestartet haben, bekommen Sie eine Verifizierung PIN.

Um die Verifizierung erfolgreich durchzuführen, befolgen Sie die Angaben auf ihrem Fenster.

Sollten Sie keine PIN bekommen haben, können Sie über "Neuen PIN anfragen" eine neue PIN anfordern.

#### Verifizierungs PIN eingeben

Wir haben Ihnen eine Mail mit Ihrem persönlichen verifizierungs PIN geschickt. Sollte die Mail nicht innerhalb von 5 Minuten bei Ihnen angekommen sein, fragen Sie einen neuen PIN über den Link an.

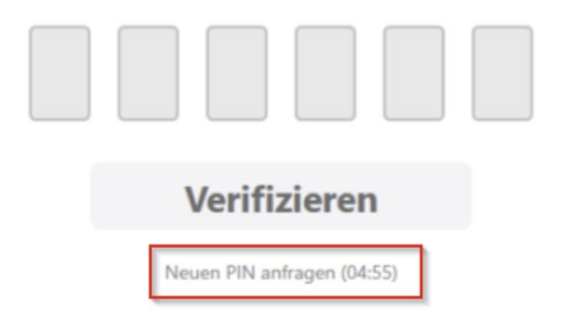

# Nach eingeben des PIN erfolgt eine Weiterleitung zum Manager Portal Mit "Weiter" den Vorgang fortsetzen

Im Willkommensfenster angekommen sehen Sie auf der linken Seite alle Schritte, welche Sie durchgehen müssen, um ihr Onboarding abzuschließen.

Unten links können Sie bei Bedarf die Sprache umstellen.

Um fortzufahren, klicken Sie bitte auf "WEITER"

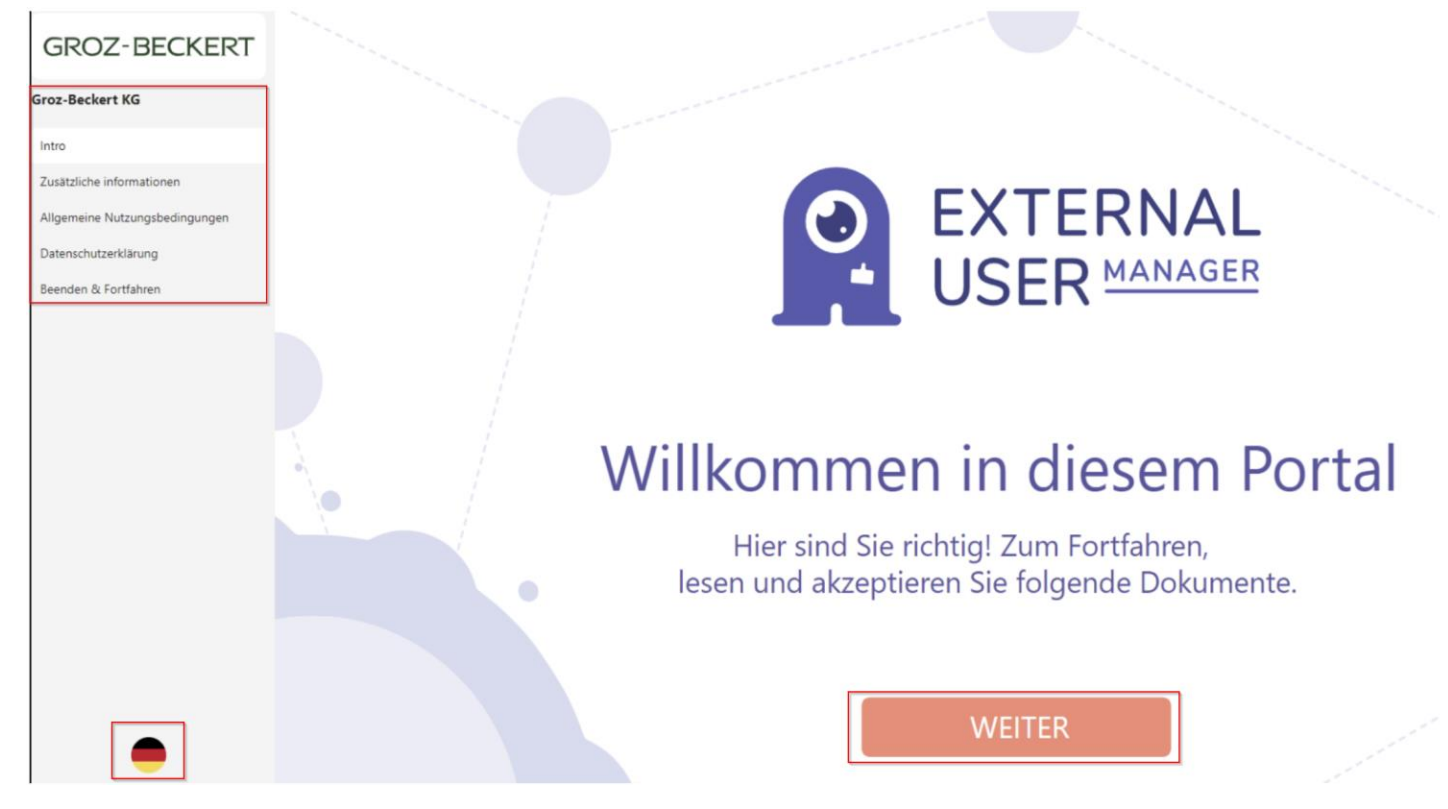

#### 5. Die Einladung zur Groz-Beckert KG "Annehmen"

Klicken sie auf "Annehmen" um das Intro abzuschließen und mit dem nächsten Schritt fortzufahren.

| GROZ-BECKERT<br>Groz-Beckert KG                             | Sie wurden zur folgender Organisation eingeladen:<br>Groz-Beckert KG |  |
|-------------------------------------------------------------|----------------------------------------------------------------------|--|
| Zusätzliche informationen<br>Allgemeine Nutzungsbedingungen | Annehmen Ablehnen                                                    |  |
| Datenschutzerklärung                                        |                                                                      |  |
| Beenden & Fortfahren                                        |                                                                      |  |
|                                                             |                                                                      |  |
|                                                             |                                                                      |  |
|                                                             |                                                                      |  |
|                                                             |                                                                      |  |
|                                                             |                                                                      |  |
|                                                             |                                                                      |  |
|                                                             |                                                                      |  |

#### 6. Füllen Sie die angegebenen Felder aus.

Die erforderlichen Zusatzinformationen müssen für den Zugriff auf das eingeladene Team ausgefüllt werden, anschließend geht es über "senden" weiter.

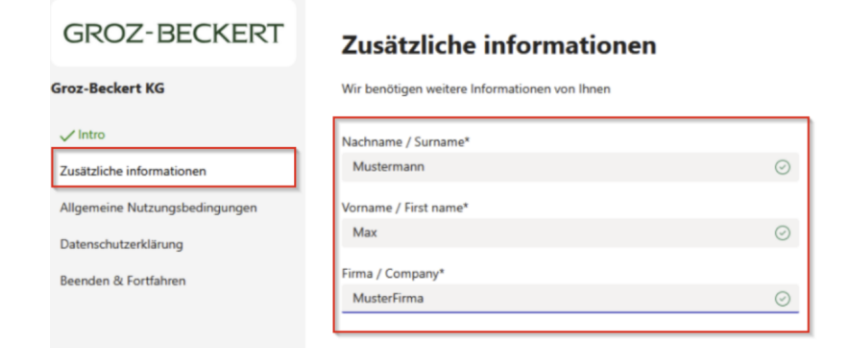

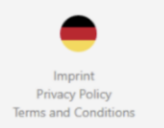

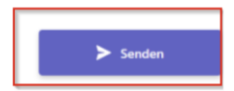

#### 7. Allgemeine Nutzungsbedingungen und Datenschutzerklärung akzeptieren

Um im Onboarding fortzufahren, müssen die Allgemeine Nutzungsbedingungen und Datenschutzerklärungen von ihnen akzeptiert werden. Um die genannten Punkte zu akzeptieren, klicken Sie auf "Annehmen"

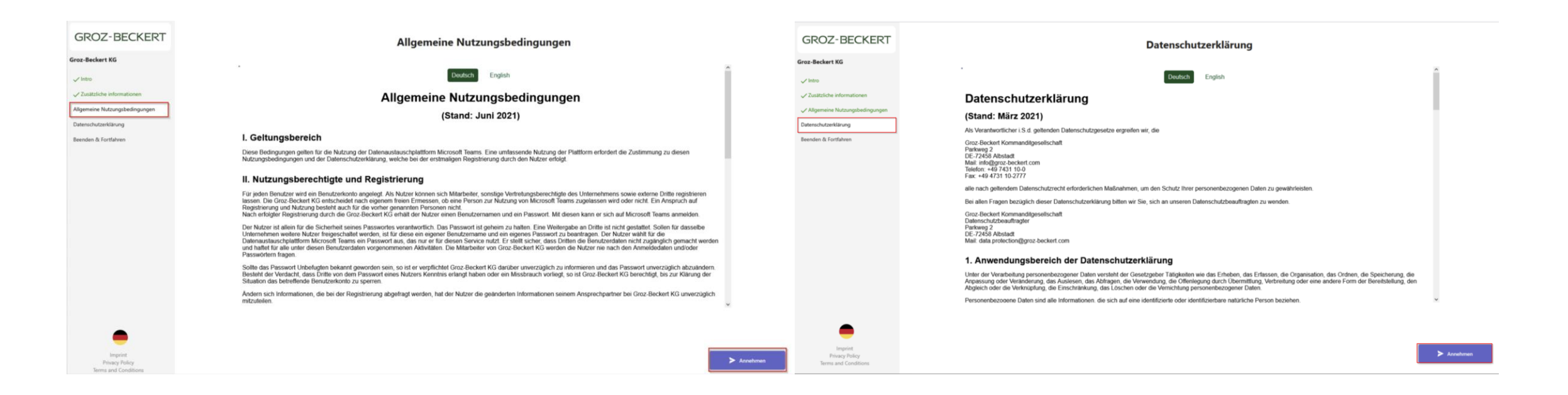

#### 8. Onboarding vom User Manager abschließen

Sollte das Onboarding erfolgreich abgeschlossen werden, kann der External User Manager über "Team Beitreten, verlassen werden

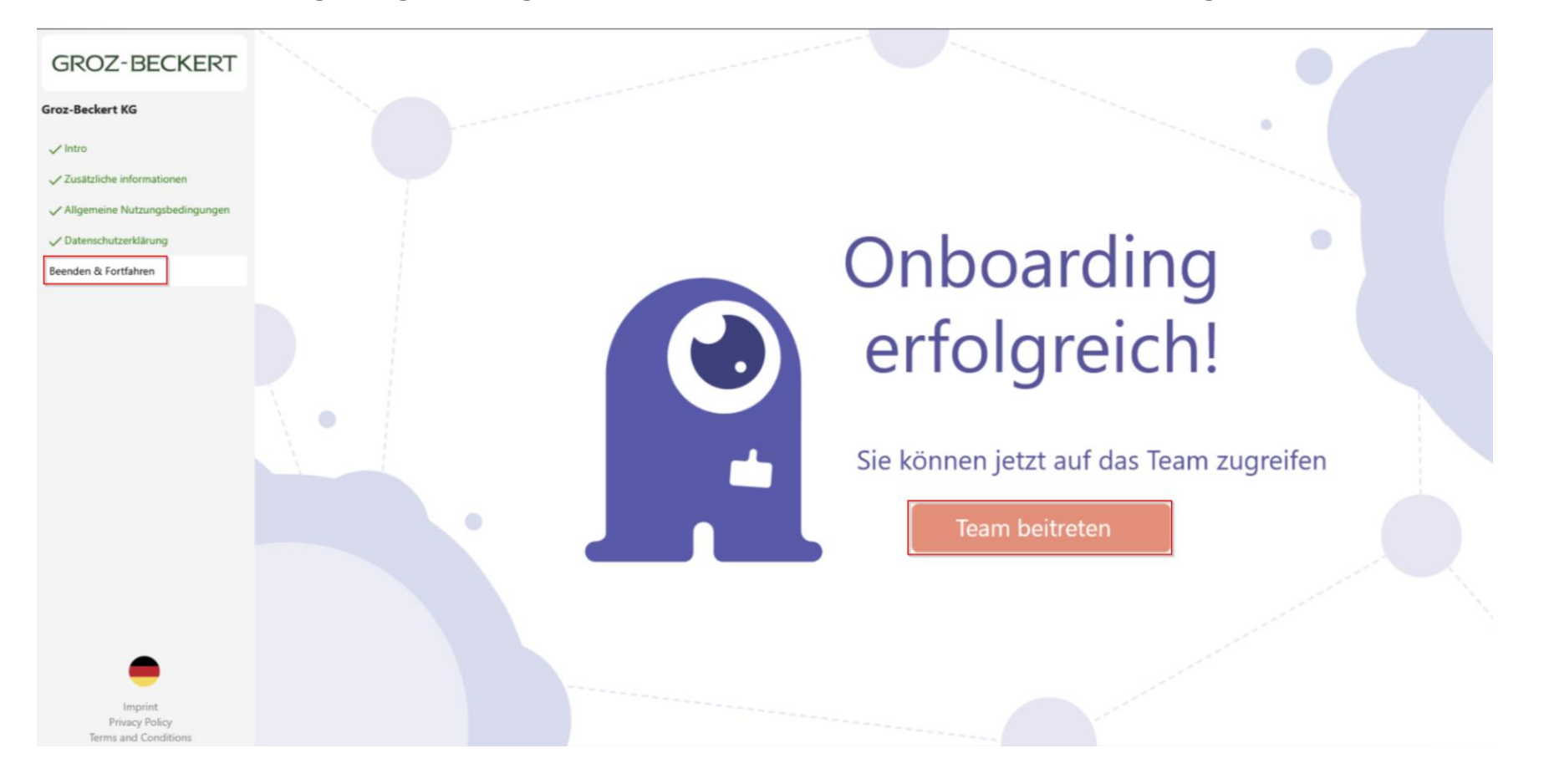

#### 9. Microsoft Einrichtung

Nachdem Abschluss ihres Onboardings Prozesses müssen nun noch wenige Schritte für die Microsoft Einrichtung erledigt werden.

Nachdem Sie auf 'Team beitreten' geklickt haben, öffnet sich ein Microsoft-Fenster, das die erforderlichen Berechtigungen anfordert, damit Sie sich mit Ihren Authentifizierungsdaten im Gast-Team anmelden können

Klicken Sie auf "Akzeptieren" um die Berechtigungen zu erteilen.

#### INFO:

Durch diese Berechtigung gelangt Groz-Beckert NICHT an ihre Authentifizierungsdaten. Hierbei handelt es sich um eine Microsoft interne Authentifizierung zwischen 2 Microsoft 365 Mandanten.

#### Microsoft

#### Angeforderte Berechtigungen von:

Groz-Beckert grozbeckert.onmicrosoft.com

Durch Akzeptieren gestatten Sie dieser Organisation Folgendes:

- V Ihre Profildaten empfangen
- V Ihre Aktivität erfassen und protokollieren
- Ihre Profildaten und Aktivitätsdaten verwenden

Sie sollten dies nur akzeptieren, wenn Sie Groz-Beckert vertrauen. Lesen Sie die Datenschutzerklärung von Groz-Beckert. Sie können diese Berechtigungen unter .https://myaccount.microsoft.com/organizations" aktualisieren. Weitere Informationen

Diese Ressource wird nicht von Microsoft freigegeben.

Abbrechen

Akzeptieren

### 10. Einrichtung der 2 Faktor Authentifizierung

- Um ihre Einrichtung abzuschließen, müssen Sie eine Zwei-Faktor-Authentifizierung erstellen (kurz: 2 FA)
- Sollten Sie den Authenticator von Microsoft bereits verwenden, dürfen Sie im unteren Fenster mit "Weiter" fortfahren.
  - Die Einrichtung mit dem Microsoft Authenticator wird auf der nächsten Seite (10a) weitergeführt
- Haben Sie eine alternative App oder Software im Einsatz gehen Sie bitte auf "ich möchte eine andere Authentifikation-App verwenden".
  - Die Einrichtung mit einer alternativen App oder Software wird auf der Seite (10b) weitergeführt
- Wir raten ihnen ab eine andere Methode zu verwenden, z.B. SMS Authentifizierung, da diese durch unsere Unternehmensrichtlinien nur 3x verwenden werden dürfen und danach ablaufen.

#### Microsoft Authenticator

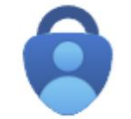

Rufen Sie zuerst die App ab.

Installieren Sie die Microsoft Authenticator-App auf Ihrem Smartphone. Jetzt herunterladen

Nachdem Sie die Microsoft Authenticator-App auf Ihrem Gerät installiert haben, wählen Sie "Weiter".

Ich möchte eine andere Authentifikator-App verwenden

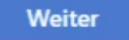

Ich möchte eine andere Methode einrichten.

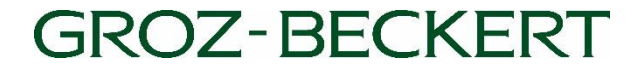

#### 10 a. Microsoft Authenticator App

- Für die Microsoft Authenticator App dürfen Sie einfach "Weiter" zur nächsten Seite
- Nun sollten Sie einen QR-Code auf ihrem Bildschirm sehen
- Öffnen Sie nun ihre Authenticator App
- Auf der Seite "Account Einrichten" müssen Sie in der App einen neuen Eintrag erstellen.
- Hierzu gehen Sie auf das "+" Symbol in ihrer App drücken auf "Work or school account" einrichten.
- Im letzten Schritt erscheint eine 2-stellige Nummer auf dem Monitor, welche in der Authenticator App eingetragen und bestätigt werden muss.

#### 10 b. Drittanbieter 2 FA Apps

- Wenn Sie eine alternative App zur 2 FA verwenden, gehen Sie auf: "ich möchte eine andere Auth. App verwenden"
- Nun sollte ein Fenster mit einem Barcode erscheinen.
- Erstellen Sie in ihrer 2 FA App oder Software einen neuen Eintrag und Scannen Sie den Barcode
- Sollten Sie nicht in der Lage sein den Barcode mit ihrem Gerät zu Scannen
  - Klicken sie auf "Das Bild wird nicht gescannt"
  - Dort bekommen Sie nun einen geheimen Schlüssel angezeigt
  - Erstellen Sie in ihrer 2 FA App oder Software einen neuen Eintrag und geben Sie den geheimen Schlüssel manuell ein.

Sobald der neue Eintrag in ihrer App erstellt wurde, müssen Sie auf "weiter, klicken und eine 6-stellige Testprüfziffer eingeben aus ihrem neuen Eintrag in der 2 FA am Computer bestätigen.

| Schützen Sie Ihr Konto                                                                                                    |
|----------------------------------------------------------------------------------------------------|
| Authenticator-App                                                                                                    |
| QR-Code scannen                                                                                                    |
| Verwenden Sie die Authenticator-App, um den QR-Code zu scannen. Auf diese Weise wird die Authenticator-App mit Ihrem Konto verknüpft. |
| Nachdem Sie den QR-Code gescannt haben, wählen Sie "Weiter".                                                                          |
| Das Bild wird nicht gescannt?                                                                                                    |
| Geben Sie in Ihrer App Folgendes ein:                                                                                                 |
| Kontoname:                                                                                                    |
| Geheimer Schlüssel:                                                                                                    |
| Zurück Weiter                                                                                                    |
| Ich möchte eine andere Methode einrichten.                                                                                            |

#### **Teams Ansicht**

Nachdem Sie diese Anweisungen befolgt haben, sollte ihr Benutzer erfolgreich zum Gast-Team hinzugefügt worden sein.

Wenn Sie nun ihr Teams Client öffnen und oben rechts ihr Profil auswählen. Erscheint dort ihr neuer Groz-Beckert Team Gast-Account.

Mit einem Klick können Sie jetzt zwischen ihrem Unternehmen und dem Gast-Unternehmen wechseln.

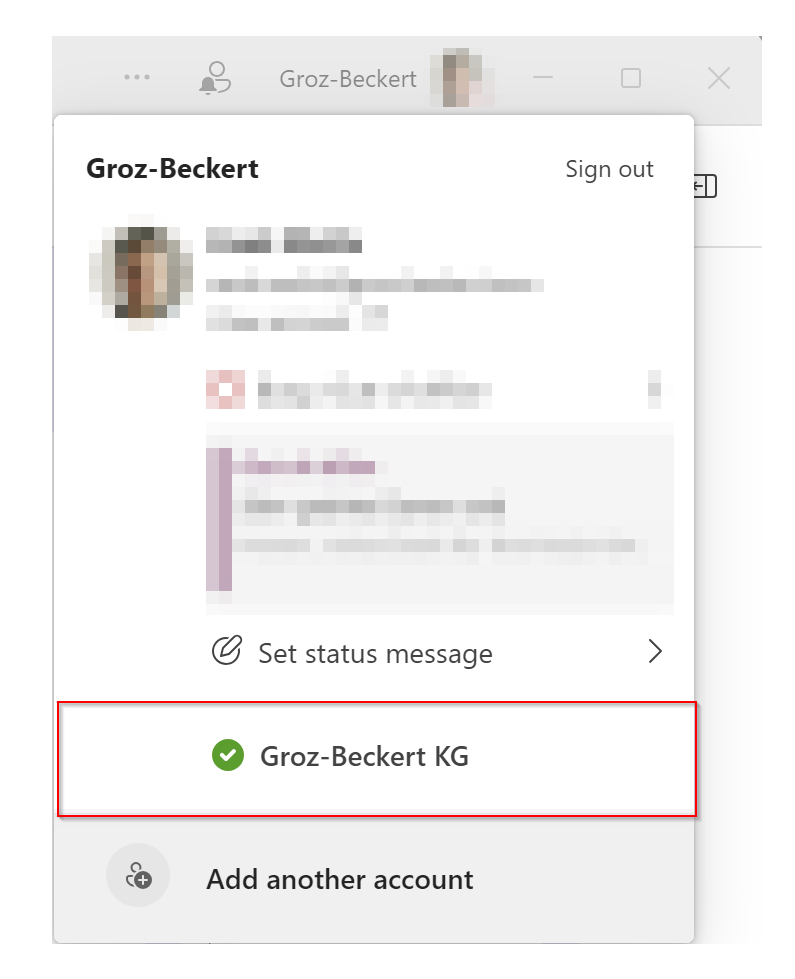

Bei Fragen oder Problemen wenden Sie sich bitte an die interne IT der Groz Beckert KG

Telefon: (+49) 7431 10 - 2103

E-Mail: support@groz-beckert.com

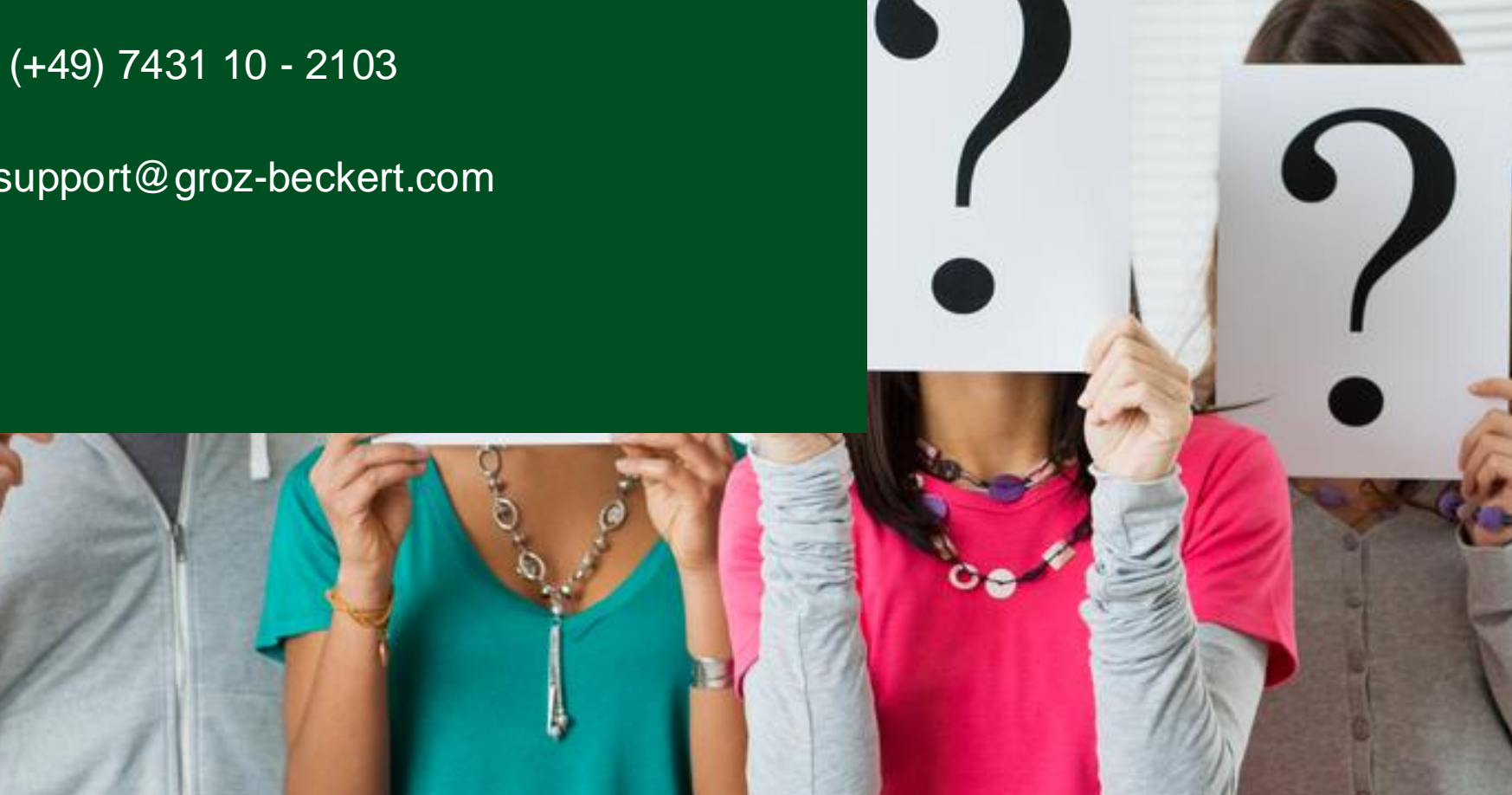